# Návod ke stažení SW ArcGIS for Desktop a autorizaci studentské licence pro studenty a zaměstnance ČZU v Praze

### Aktivace autorizačního kódu a stažení SW probíhá na stránkách ESRI:

http://www.esri.com/landing-pages/software/arcgis/arcgis-desktop-student-trial

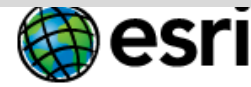

Understanding our world.

# ArcGIS for Desktop Student Trial

Welcome! To activate your ArcGIS for Desktop Student Trial software, please log in with your Esri Global Account.

#### Your ArcGIS for Desktop Student Trial includes

#### What is included?

- ArcGIS 10 for Desktop Student Trial
- The following ArcGIS for Desktop extensions:
  - ArcGIS 3D Analyst
  - ArcGIS Geostatistical Analyst
  - ArcGIS Network Analyst
  - ArcGIS Publisher
  - ArcGIS Schematics
  - ArcGIS Spatial Analyst
  - ArcGIS Tracking Analyst
  - ArcGIS Data Interoperability\*\*
  - ArcGIS Data Reviewer\*\*
  - ArcGIS Workflow Manager\*\*
- Tutorial data\*\*
- \*\*Downloaded separately

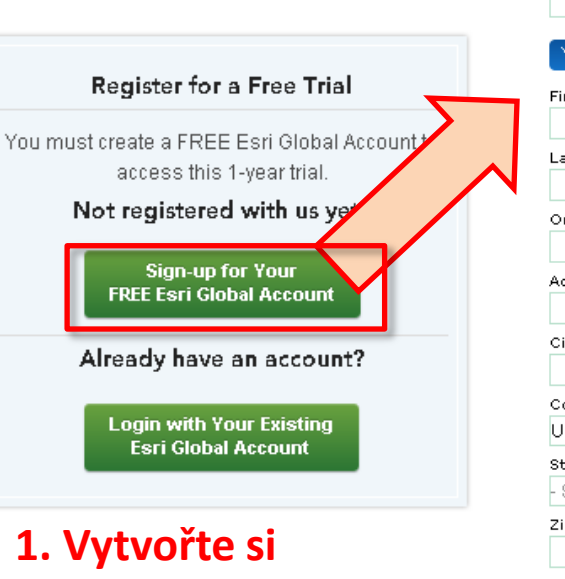

vlastní globální

účet

| Password                     |   |
|------------------------------|---|
| Confirm Decevered            |   |
|                              |   |
| E-mail Address               |   |
| Confirm E-mail               |   |
|                              |   |
| Security Question(optional)  |   |
| - Choose a question -        | - |
| Answer (optional)            |   |
|                              |   |
|                              | _ |
| Your Account Information     |   |
| First Name                   |   |
|                              |   |
| Last Name                    |   |
|                              |   |
| Organization                 |   |
|                              |   |
| Address 1                    |   |
|                              |   |
| City/Town                    |   |
|                              |   |
| Country                      |   |
| United States                | - |
| State/Province               |   |
| - Select State or Province - | - |
| Zip/Postal Code              |   |
|                              |   |
| Department                   |   |
|                              |   |
| Title                        |   |
|                              |   |
| Phone Number                 |   |
|                              |   |
|                              |   |

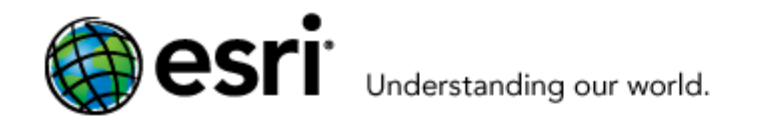

# ArcGIS for Desktop Student Trial

Welcome! To activate your ArcGIS for Desktop Student Trial software, please log in with your Esri Global Account.

#### Your ArcGIS for Desktop Student Trial includes

#### What is included?

- ArcGIS 10 for Desktop Student Trial
- The following ArcGIS for Desktop extensions:
  - ArcGIS 3D Analyst
  - ArcGIS Geostatistical Analyst
  - ArcGIS Network Analyst

| Activate<br>Global Ac | your trial with your existing Esri |
|-----------------------|------------------------------------|
| User Nar              | ne:                                |
|                       |                                    |
| Passwor               | d:                                 |
| Login                 | Forgot User Name/Password?         |

2. Přihlaste se ke svému účtu

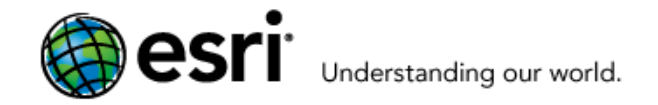

Search

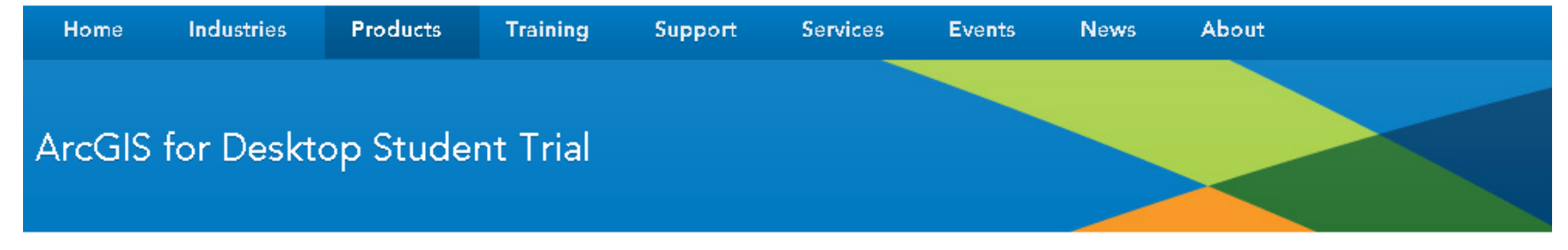

#### Activate your ArcGIS for Desktop Trial

#### Enter Authorization Number

Your authorization number was provided by your instructor or is printed on your DVD. The format of the code is EVA123456789.

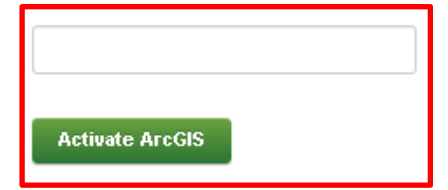

3. Po přihlášení do svého globálního účtu zadejte autorizační kód, který jste získali na cvičení (EVAxxxxxxx) Logout

Q

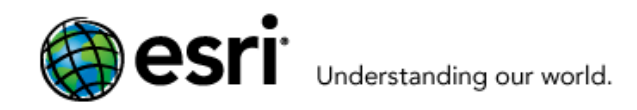

Industries

Home

|        | Store   Contact Us | Careers |
|--------|--------------------|---------|
| Search |                    | ٩       |
|        |                    |         |

About

Logout

News

## ArcGIS for Desktop Student Trial

Products

#### Select a Version

Select the version of ArcGIS for Desktop you would like to download if you have not already received a DVD. If you have a DVD from your instructor, please follow the instructions in the Install Guide.

Training

| ArcGIS 10.3 for Desktop | ArcGIS 10.2.2 for Desktop | ArcGIS 10.2.1 for Desktop |
|-------------------------|---------------------------|---------------------------|
| ArcGIS 10.2 for Desktop | ArcGIS 10.1 for Desktop   | ArcGIS 10.0 for Desktop   |

Contact Us | Privacy | Legal | Site Map

Support

Services

Events

#### 4. Vyberte verzi ArcGIS

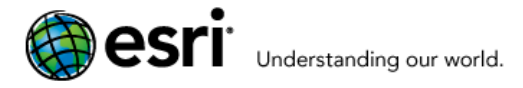

h

Home Industries Products Training Support Services Events News About ArcGIS for Desktop Student Trial

Please follow the steps below to download and install ArcGIS for Desktop.

1. If you do not currently have an earlier version of ArcGIS installed on your machine, proceed to step 2.

If you have ArcGIS version 10.1 or later installed, you do not need to uninstall it before installing version ; the ArcGIS setup package will detect and upgrade your ArcGIS for Desktop software. If you have ArcGIS version 10.0 or earlier installed, please uninstall it using the Uninstall Utility (download below) before installing ArcGIS

Download ArcGIS for Desktop, Microsoft .NET Framework 3.5, and the other files you would like to install. Please note 2. that ArcGIS Data Interoperability, ArcGIS Data Reviewer, and ArcGIS Workflow Manager require ArcGIS for Desktop.

 When downloading with the Esri Download Manager, you can select and download multiple products. However, only one product should be launched at a time when the developeds are complete

| Make sure you have write                                                                                    | File Description                            | Documentation | Download Size |                              |         |
|----------------------------------------------------------------------------------------------------|---------------------------------------------|---------------|---------------|------------------------------|---------|
| nstall the Microsoft .Net Fram                                                                              | Microsoft .NET Framework 3.5 Service Pack 1 |               | 2.82 MB       | Ownload                      | English |
| <ul> <li>ArcGIS Pro requires Micro<br/>running the installation pn<br/>for ArcGIS Pro provides a</li> </ul> | ArcGIS Uninstall Utility                    | Read Me       | 1.18 MB       | Ownload                      | English |
| including system requirem                                                                                   | ArcGIS for Desktop                          | Install Guide | 843.74 MB     | Ownload                      | English |
| ArcMap requires Microsof                                                                                    |                                             |               |               |                              |         |
| running the installation prou                                                                               | ArcGIS Pro                                  | Install Guide | 653.16 MB     | Ownload                      | English |
| requirements.                                                                                               | AraCIC Data Interenerability for Dealdon    |               | 500.00 MD     |                              | English |
| nstall and authorize ArcGIS fc                                                                              | Arcolo Data Interoperability for Desktop    |               | 555.00 MD     | Uownioad                     | English |
| <ul> <li>Select a destination folder<br/>the files have been extrac</li> </ul>                              | ArcGIS Data Reviewer for Desktop            | Install Guide | 78.95 MB      | <ul> <li>Download</li> </ul> | English |
| • When prompted, select Ai                                                                                  |                                             |               |               | -                            |         |
| When prompted, accept the automatical                                                                       | ArcGIS Workflow Manager for Desktop         | Install Guide | 47.25 MB      | Ownload                      | English |
| be autionzeu automatical                                                                                    | ArcReader                                   |               | 474.52 MB     | Download                     | Enalish |
| <ul> <li>Enter your authorization n</li> </ul>                                                              |                                             |               |               | - Dominoud                   |         |
|                                                                                                    | ArcGIS Tutorial Data for Desktop            |               | 1.65 GB       | Ownload                      | English |

Store | Con

Search

Během instalace se řiďte kroky v návodu (hlavně bod 4 - Install and authorize ArcGIS for Desktop). **Instalujte ArcGIS for** Desktop. Po instalaci je nutné provést autorizaci SW.

3. Install the Microsoft .Net ArcGIS Pro require: running the installat

- for ArcGIS Pro prov including system re ArcMap requires Mi running the installat guide provides an o requirements.
- 4. Install and authorize An
  - Select a destination the files have been
  - When prompted, set
  - When prompted, ac be authorized autor
  - Enter your authorization